## **How To Send Personalized SMS**

1. A) Open an Excel file, must put a "**Title**" for each field (eg: hp no, name & etc), The Excel file must save as ("**Txt -Tab Delimited**) format

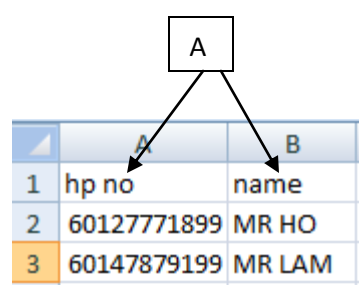

- 2. Log in to www.gbs2u.com
- 3. Click IMS
- 4. Click "Send personalized SMS"
- 5. Click "Upload Text File For Personal SMS"

| Step 2         |                    |                                                                                                    |
|----------------|--------------------|----------------------------------------------------------------------------------------------------|
| Personalised 🗹 | Select Phone Book  | Upload Text File For Personalized SMS                                                                                        |
|                |                    | <ol> <li>Open your Excel file, go to File-&gt;Save As</li> <li>On the Save As window, select Text (Tab delimited)</li> </ol> |
| Handphone No.  |                    |                                                                                                    |
|                | Total Mobile No. 0 |                                                                                                    |

6. Click "Browse" to choose file from your desktop, select the "Text file" you want to upload for sending message, after the file display on the tool bar, click "Upload Now" to attach the file

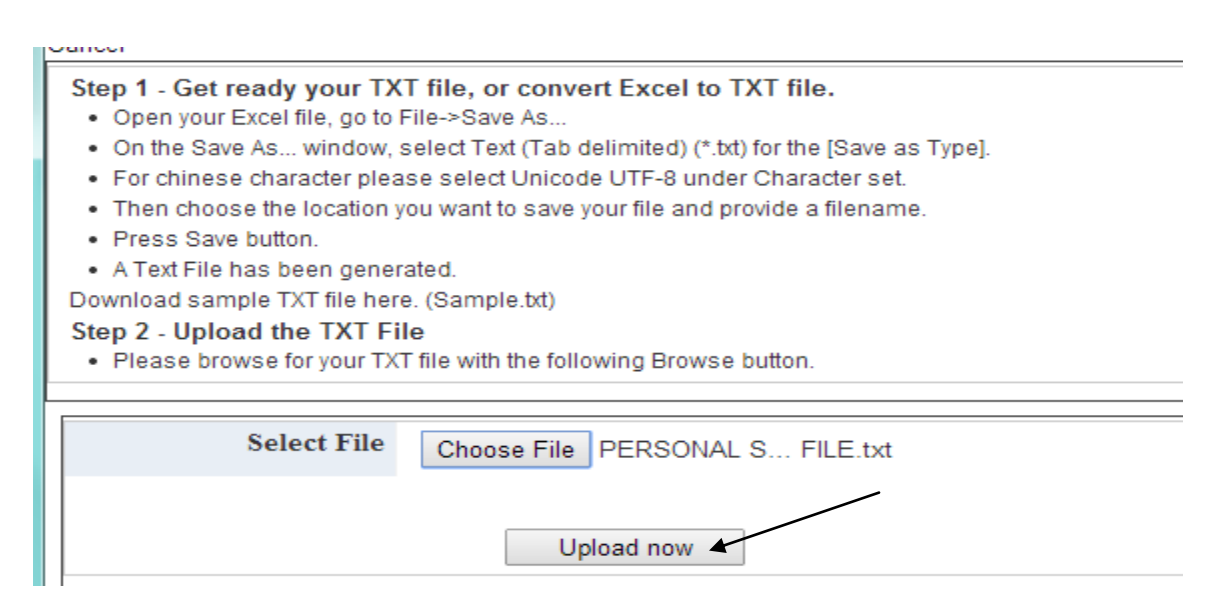

7. The excel file "**header content**" will display in the system, make sure the hand phone number is in the column

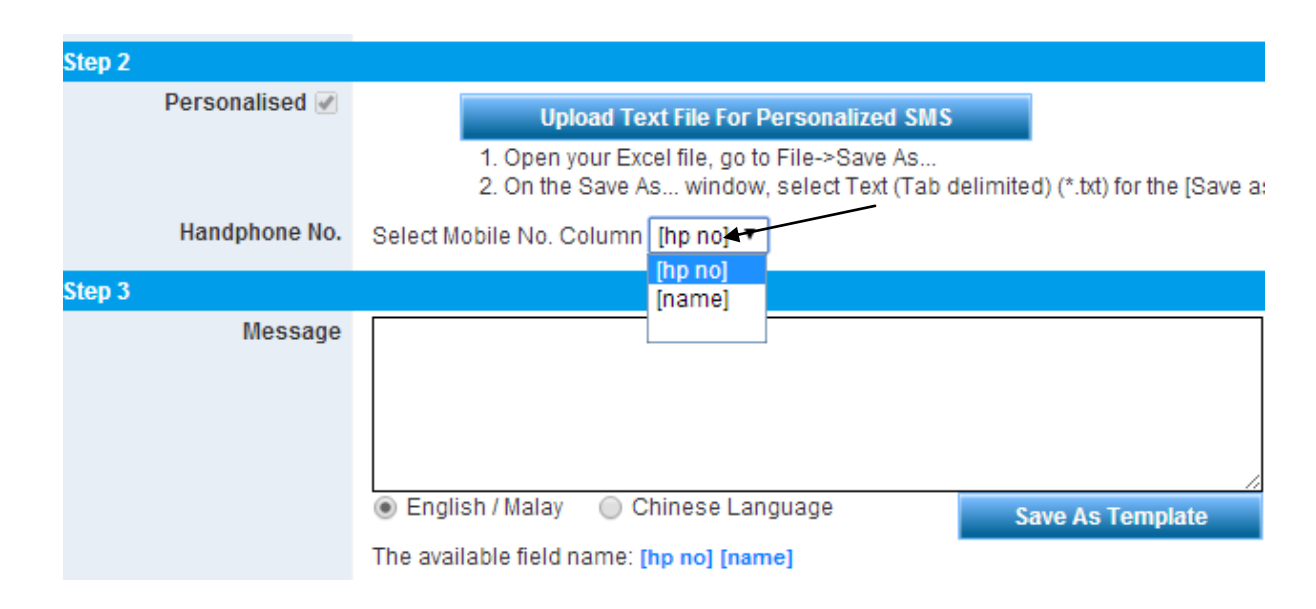

8. Write your message content in the message box, select the field name from bottom part of the message box, and click "**Preview**"

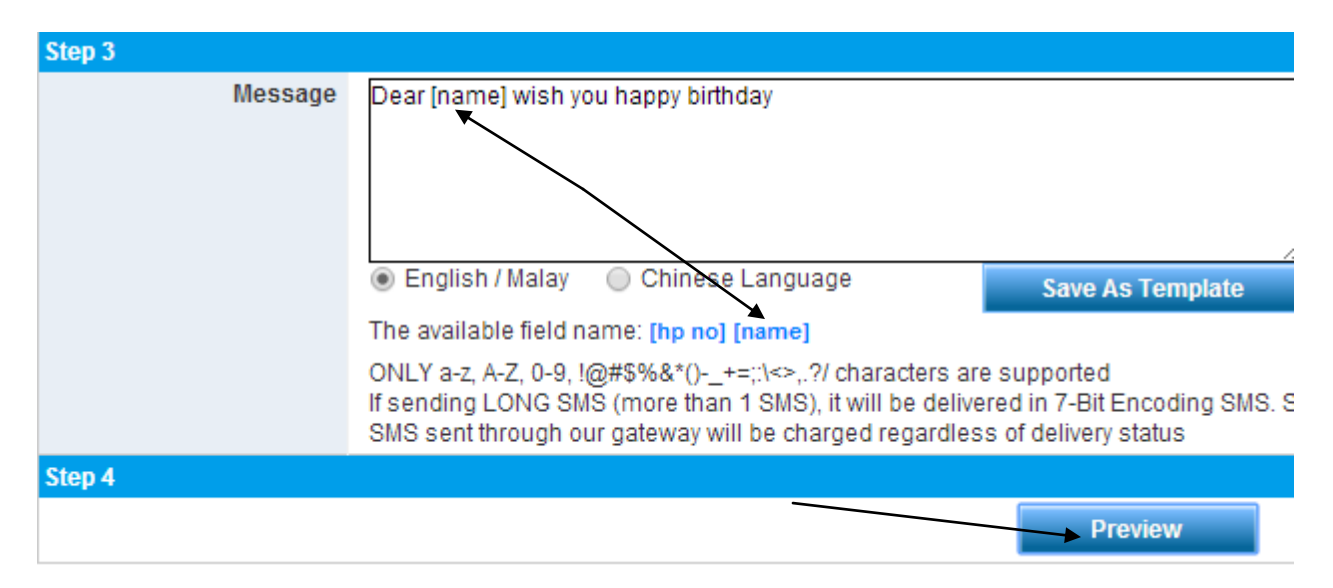

9. After confirm the message content and total SMS credits sending, click "Send Now" to send the Personalized message immediately OR Click "Schedule it" to schedule the personal message on your desire date and time

| Current Credit Balance | : | 162525 |
|------------------------|---|--------|
| Total SMS              | : | 2      |
| Total Credit           | : | 2      |
| Balance                | : | 162523 |

Loading Mobile No.

|     | Mobile No.  | Message                                    |
|-----|-------------|--------------------------------------------|
| 1   | 60127771899 | RM0.00 Dear MR HO wish you happy birthday  |
| 2   | 60147879199 | RM0.00 Dear MR LAM wish you happy birthday |
| To: |             |                                            |
|     |             |                                            |
|     |             | Send Now Schedule It Back                  |

10. If user Click **"Schedule it"** to schedule the personal message on their desire date and time. User can decide the message sending task type by **"Once, Daily, Weekly, Monthly or Yearly"** 

| https://www.gbs2u.com/membercrm30/popUp.as     |                                                                         |     |  |
|------------------------------------------------|-------------------------------------------------------------------------|-----|--|
| GBS WORLDWIDE SDN. BHD. [MY] https://www.gbs2u |                                                                         |     |  |
| Add Schedule                                   |                                                                         |     |  |
| Close                                          |                                                                         |     |  |
| Task Type                                      | Yearly ▼<br>Select Task<br>Once<br>Daily<br>Weekly<br>Monthly<br>Yearly | ,dd |  |

11. Fill up your desire "Date and Time", click "Add"

| Add Schedul | e          |   |
|-------------|------------|---|
| Close       |            | _ |
| Task Type   | Once 🔻     |   |
| Date        | 31-01-2014 |   |
| Time        | 10:00 ¥    |   |
|             | Add        |   |

12. The schedule task will be show in the table, click "Save" and the message will save into the SMS schedule task list, when reach the Date & Time, it will automatic send out (Make sure your account have enough sms credits for sending the message, if your user account don't have sufficient sms credit, the message will not send out.)

| Task 1 : | One Time on 31-01-2014 10:00 AM |      |             |      |  |
|----------|---------------------------------|------|-------------|------|--|
|          |                                 |      |             |      |  |
|          |                                 | Save | Schedule It | Back |  |
|          |                                 |      |             |      |  |